# **Boletim Técnico**

#### Alterações dos Campos EC6\_COD\_HI e EC6\_DESC\_H

| Produto | : | Microsiga Protheus – Easy Financing – P11 |                    |   |          |
|---------|---|-------------------------------------------|--------------------|---|----------|
| Chamado | : | TIDZJW                                    | Data da publicação | : | 05/03/14 |
| País    | : | Brasil                                    | Bancos de Dados    | : | Todos    |

#### Importante

Esta melhoria depende de execução do *update* de base **UF744548**, conforme **Procedimentos para Implementação**.

Foi realizada a alteração da consulta padrão do campo **Código Hist. (EC6\_COD\_HI)** para que o campo obtenha as informações da tabela de **Histórico Padrão (CT8)** na tela de **Eventos Contábeis (ECOA002)** Foi feito a inclusão do gatilho no campo **Código Hist. (EC6\_COD\_HI)** para que ao inserir o código do histórico, o sistema faça o preenchimento da descrição no campo **Histórico (EC6\_DESC\_H)**.

#### Procedimento para Implementação

- Aplicar atualização dos programas AVGERAL.PRW, AVOBJECT.PRW, AVUPDATE01.PRW, ECOCAD00.PRW e UF744548.PRW.
- Para que as alterações sejam efetuadas, é necessário executar a função U\_UF744548.

## Importante

Antes de executar o compatibilizador informe o UF744548 é imprescindível:

- a) Realizar o *backup* da base de dados do produto que será executado o compatibilizador (\PROTHEUS11\_DATA\DATA) e dos dicionários de dados SXs (\PROTHEUS11\_DATA\SYSTEM).
- b) Os diretórios acima mencionados correspondem à **instalação padrão** do Protheus, portanto, devem ser alterados conforme o produto instalado na empresa.
- c) Essa rotina deve ser executada em **modo exclusivo**, ou seja, nenhum usuário deve estar utilizando o sistema.
- d) Se os dicionários de dados possuírem índices personalizados (criados pelo usuário), antes de executar o compatibilizador, certifique-se de que estão identificados pelo *nickname*. Caso o compatibilizador necessite criar índices, irá adicioná-los a partir da ordem original instalada pelo Protheus, o que poderá sobrescrever índices personalizados, caso não estejam identificados pelo *nickname*.
- e) O compatibilizador deve ser executado com a Integridade Referencial desativada\*.

6

Este documento é de propriedade da TOTVS. Todos os direitos reservados.

0

Este documento é de propriedade da TOTVS. Todos os direitos reservados.

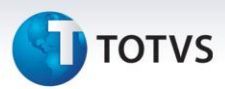

# 📣 Atenção

O procedimento a seguir deve ser realizado por um profissional qualificado como Administrador de Banco de Dados (DBA) ou equivalente!

<u>A ativação indevida da Integridade Referencial pode alterar drasticamente o relacionamento entre</u> <u>tabelas no banco de dados. Portanto, antes de utilizá-la, observe atentamente os procedimentos a</u> <u>seguir:</u>

- No Configurador (SIGACFG), veja se a empresa utiliza Integridade Referencial, selecionando a opção Integridade/Verificação (APCFG60A).
- ii. Se não há Integridade Referencial ativa, são relacionadas em uma nova janela todas as empresas e filiais cadastradas para o sistema e nenhuma delas estará selecionada. Neste caso, E SOMENTE NESTE, não é necessário qualquer outro procedimento de ativação ou desativação de integridade, basta finalizar a verificação e aplicar normalmente o compatibilizador, conforme instruções.
- iii. <u>Se</u> há Integridade Referencial ativa em todas as empresas e filiais, é exibida uma mensagem na janela Verificação de relacionamento entre tabelas. Confirme a mensagem para que a verificação seja concluída, <u>ou</u>;
- iv. <u>Se</u> há Integridade Referencial ativa em uma ou mais empresas, que não na sua totalidade, são relacionadas em uma nova janela todas as empresas e filiais cadastradas para o sistema e, somente, a(s) que possui(em) integridade está(arão) selecionada(s). Anote qual(is) empresa(s) e/ou filial(is) possui(em) a integridade ativada e reserve esta anotação para posterior consulta na reativação (ou ainda, contate nosso Help Desk Framework para informações quanto a um arquivo que contém essa informação).
- v. Nestes casos descritos nos itens "iii" ou "iv", E SOMENTE NESTES CASOS, é necessário desativar tal integridade, selecionando a opção Integridade/ Desativar (APCFG60D).
- vi. Quando desativada a Integridade Referencial, execute o compatibilizador, conforme instruções.
- vii. Aplicado o compatibilizador, a Integridade Referencial deve ser reativada, **SE E SOMENTE SE tiver sido desativada**, através da opção **Integridade/Ativar (APCFG60)**. Para isso, tenha em mãos as informações da(s) empresa(s) e/ou filial(is) que possuía(m) ativação da integridade, selecione-a(s) novamente e confirme a ativação.

#### Contate o Help Desk Framework EM CASO DE DÚVIDAS!

1. Em Microsiga Protheus TOTVS Smart Client, digite U\_UF744548 no campo Programa Inicial.

#### Importante

Para a correta atualização do dicionário de dados, certifique-se que a data do compatibilizador seja igual ou superior a 22/10/2013.

2. Clique em **OK** para continuar.

# **Boletim Técnico**

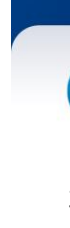

- 🕤 τοτνς
- 3. Depois da confirmação, é exibida uma tela para a seleção da empresa em que o dicionário de dados será modificado.
- 4. Ao confirmar, é exibida uma mensagem de advertência sobre o *backup* e a necessidade de sua execução em **modo exclusivo**.
- 5. Clique em **Processar** para iniciar o processamento. O primeiro passo da execução é a preparação dos arquivos.

É apresentada uma mensagem explicativa na tela.

- 6. Em seguida, é exibida a janela **Atualização concluída** com o histórico (*log*) de todas as atualizações processadas. Nesse *log* de atualização são apresentados somente os campos atualizados pelo programa. O compatibilizador cria os campos que ainda não existem no dicionário de dados.
- 7. Clique em **Gravar** para salvar o histórico (*log*) apresentado.
- 8. Clique em **OK** para encerrar o processamento.

#### Atualizações do Compatibilizador

- 1. Alteração de Campos no arquivo SX3 Campos:
  - Tabela EC6 Contas:

| Campo           | EC6_COD_HI |
|-----------------|------------|
| Consulta Padrão | CT8        |
| Gatilho         | Sim        |

#### 2. Criação de Gatilhos no arquivo SX7 – Gatilhos:

Tabela EC6 – Contas:

| Campo          | EC6_COD_HI                   |
|----------------|------------------------------|
| Sequencia      | 001                          |
| Regra          | CT8->CT8_DESC                |
| Contra Domínio | EC6_DESC_H                   |
| Тіро           | P                            |
| Posiciona?     | S                            |
| Alias          | CT8                          |
| Ordem          | 1                            |
| Chave          | xFilial('CT8')+M->EC6_COD_HI |
| Proprietário   | Microsiga                    |

# Este documento é de propriedade da TOTVS. Todos os direitos reservados. ©

# **Boletim Técnico**

# 🗊 τοτνς

### Importante

O tamanho dos campos que possuem grupo pode variar conforme ambiente em uso.

#### Procedimentos para Utilização

#### Pré-requisitos

Possuir cadastros de históricos inteligentes na Contabilidade Gerencial (SIGACTB).

#### Sequência:

- 1. No Easy Financing (SIGAEFF), acesse Atualizações/Cadastros/Eventos Contábeis (ECOA002);
- 2. Clique em Incluir;
- 3. Clique em F3 do campo **Código Hist. (EC6\_COD\_HI)**, note que as informações apresentadas correspondem ao cadastro de históricos inteligentes;
- 4. Note que ao preencher o campo Código Hist. (EC6\_COD\_HI) o sistema preencheu o campo Histórico (EC6\_DESC\_H).
- 5. Informe os demais dados do cadastro do evento contábil e clique em Confirmar.

#### Informações Técnicas

| Tabelas Utilizadas    | EC6 – Contas               |
|-----------------------|----------------------------|
| Funções Envolvidas    | ECOA002 – Contas Contábeis |
| Sistemas Operacionais | Windows/Linux              |